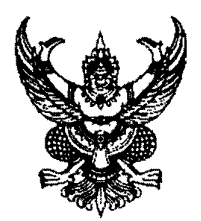

#### ประกาศมหาวิทยาลัยเทคโนโลยีราชมงคลล้านนา เรื่อง การทดสอบมาตรฐานด้านเทคโนโลยีสารสนเทศสำหรับนักศึกษาชั้นปีจบ ประจำปีการศึกษา ๒๕๖๑

ตามยุทธศาสตร์มหาวิทยาลัยเทคโนโลยีราชมงคลล้านนา ได้กำหนดตัวชี้วัดเพื่อพัฒนากระบวนการ จัดการเรียนการสอนเพื่อส่งเสริมให้นักศึกษามีทักษะ ความรู้ ความสามารถด้านเทคโนโลยีสารสนเทศ ตามตัวชี้วัดของมหาวิทยาลัยกลยุทธ์ที่ ๑.๔ สร้างบัณฑิตให้มีทักษะที่พึงประสงค์ ที่มีลักษณะเหมาะสม ในการใช้ชีวิตและการทำงานในศตวรรษที่ ๒๑

อาศัยอำนาจตามความในมาตรา ๒๔ และ ๒๗ แห่งพระราชบัญญัติมหาวิทยาลัยเทคโนโลยีราชมงคล พ.ศ. ๒๕๔๘ และข้อที่ ๕ แห่งข้อบังคับมหาวิทยาลัยเทคโนโลยีราชมงคลล้านนา ปีพ.ศ. ๒๕๕๑ จึงออกประกาศ ไว้ดังนี้

๑. ประกาศนี้เรียกว่า "ประกาศมหาวิทยาลัยเทคโนโลยีราชมงคลล้านนา เรื่อง การทดสอบมาตรฐาน ด้านเทคโนโลยีสารสนเทศสำหรับนักศึกษาชั้นปีจบ ประจำปีการศึกษา ๒๕๖๑"

๒. ให้ใช้ประกาศฉบับนี้ สำหรับนักศึกษาหลักสูตรปริญญาตรี หลักสูตร ๔ ปี

๓. ให้นักศึกษาหลักสูตรปริญญาตรี หลักสูตร ๔ ปี เข้ารับการทดสอบมาตรฐานด้านเทคโนโลยี สารสนเทศ ประจำปีการศึกษา ๒๕๖๑ ตามกำหนดการสอบของแต่ละเขตพื้นที่ ดังนี้

| เขตพื้นที่                                  | กำหนดการสอบ                   |
|---------------------------------------------|-------------------------------|
| มหาวิทยาลัยเทคโนโลยีราชมงคลล้านนา พิษณุโลก  | ๒๗ กุมภาพันธ์ – ๑ มีนาคม ๒๕๖๒ |
| มหาวิทยาลัยเทคโนโลยีราชมงคลล้านนา ตาก       | ๒๖ กุมภาพันธ์ – ๑ มีนาคม ๒๕๖๒ |
| มหาวิทยาลัยเทคโนโลยีราชมงคลล้านนา น่าน      | ๖ มีนาคม – ๙ มีนาคม ๒๕๖๒      |
| มหาวิทยาลัยเทคโนโลยีราชมงคลล้านนา เชียงราย  | ๖ มีนาคม – ๘ มีนาคม ๒๕๖๒      |
| มหาวิทยาลัยเทคโนโลยีราชมงคลล้านนา ลำปาง     | ๒๕ มีนาคม – ๒๗ มีนาคม ๒๕๖๒    |
| มหาวิทยาลัยเทคโนโลยีราชมงคลล้านนา เชียงใหม่ | ๒๕ มีนาคม – ๑ เมษายน ๒๕๖๒     |

๔. ให้สำนักวิทยบริการและเทคโนโลยีสารสนเทศ ร่วมกับคณะ เป็นผู้รับผิดชอบในการดำเนินการจัด ตารางสอบ และควบคุมการจัดสอบมาตรฐานด้านเทคโนโลยีสารสนเทศให้มีประสิทธิภาพ และให้ดำเนินการ รายงานผลการทดสอบให้มหาวิทยาลัยทราบ

จึงประกาศให้ทราบโดยทั่วกัน

ประกาศ ณ วันที่ ๒๑ กุมภาพันธ์ พ.ศ. ๒๕๖๒

(รองศาสตราจารย์ศีลศิริ สง่าจิตร) ผู้ปฏิบัติหน้าที่อธิการบดีมหาวิทยาลัยเทคโนโลยีราชมงคลล้านนา

#### ตารางสอบมาตรฐานด้านเทคโนโลยีสารสนเทศ มทร.ล้านนา ตาก สถานที่เข้ารับการทดสอบ ณ ห้องปฏิบัติการคอมพิวเตอร์ 3 ชั้น 2 อาคารสาขาวิชาเทคโนโลยีสารสนเทศ

| คณะ                             | หลักสูตร                                                                                                    | จำนวนผู้เข้าสอบ | วันที่             | เวลา                     |
|---------------------------------|----------------------------------------------------------------------------------------------------|-----------------|--------------------|--------------------------|
| บริหารธุรกิจและศิลปศาสตร์       |                                                                                                    |                 |                    |                          |
|                                 | บช.บ.การบัญชี                                                                                                  | 51              | 26 กุมภาพันธ์ 2562 | รอบ 1 (9.00 - 10.00 น.)  |
|                                 | บธ.บ.การจัดการ                                                                                                 | 20              | 26 กุมภาพันธ์ 2562 | รอบ 2 (11.00 - 12.00 น.) |
|                                 | บธ.บ.ระบบสารสนเทศทางคอมพิวเตอร์                                                                                | 40              | 26 กุมภาพันธ์ 2562 | รอบ 2 (11.00 - 12.00 น.) |
|                                 | บธ.บ.การตลาด                                                                                                   | 25              | 26 กุมภาพันธ์ 2562 | รอบ 3 (13.00 - 14.00 น.) |
|                                 | ศศ.บ.ภาษาอังกฤษเพื่อการสื่อสารสากล                                                                             | 27              | 26 กุมภาพันธ์ 2562 | รอบ 3 (13.00 - 14.00 น.) |
|                                 | ศศ.บ.การท่องเที่ยวและการโรงแรม                                                                                 | 22              | 27 กุมภาพันธ์ 2562 | รอบ 1 (9.00 - 10.00 น.)  |
| วิศวกรรมศาสตร์                  | and a second second second second second second second second second second second second second second second |                 |                    |                          |
|                                 | ค.อ.บ.วิศวกรรมเครื่องกล                                                                                        | 30              | 27 กุมภาพันธ์ 2562 | รอบ 1 (9.00 - 10.00 น.)  |
|                                 | ค.อ.บ.วิศวกรรมไฟฟ้า                                                                                            | 25              | 27 กุมภาพันธ์ 2562 | รอบ 2 (11.00 - 12.00 น.) |
|                                 | ค.อ.บ.วิศวกรรมอุตสาหการ                                                                                        | 4               | 27 กุมภาพันธ์ 2562 | รอบ 2 (11.00 - 12.00 น.  |
|                                 | วศ.บ.วิศวกรรมคอมพิวเตอร์                                                                                       | 28              | 27 กุมภาพันธ์ 2562 | รอบ 2 (11.00 - 12.00 น.  |
|                                 | วศ.บ.วิศวกรรมไฟฟ้า                                                                                             | 56              | 27 กุมภาพันธ์ 2562 | รอบ 3 (13.00 - 14.00 น.  |
|                                 | วศ.บ.วิศวกรรมอุตสาหการ                                                                                         | 61              | 28 กุมภาพันธ์ 2562 | รอบ 1 (9.00 - 10.00 น.)  |
|                                 | วศ.บ.วิศวกรรมโยธา                                                                                              | 49              | 28 กุมภาพันธ์ 2562 | รอบ 2 (11.00 - 12.00 น.  |
|                                 | วศ.บ.วิศวกรรมเครื่องกล                                                                                         | 66              | 28 กุมภาพันธ์ 2562 | รอบ 3 (13.00 - 14.00 น.  |
|                                 | วศ.บ.วิศวกรรมอิเล็กทรอนิกส์                                                                                    | 25              | 1 มีนาคม 2562      | รอบ 1 (9.00 - 10.00 น.)  |
| วิทยาศาสตร์และเทคโนโลยีการเกษตร | 5                                                                                                    |                 |                    |                          |
|                                 | คศ.บ.คหกรรมศาสตร์                                                                                              | 22              | 1 มีนาคม 2562      | รอบ 1 (9.00 - 10.00 น.)  |
|                                 | วท.บ.เทคโนโลยีสารสนเทศ                                                                                         | 16              | 1 มีนาคม 2562      | รอบ 1 (9.00 - 10.00 น.)  |
| ศิลปกรรมและสถาปัตยกรรมศาสตร์    |                                                                                                    |                 |                    |                          |
|                                 | ศป.บ.ออกแบบอุตสาหกรรม                                                                                          | 28              | 1 มีนาคม 2562      | รอบ 2 (11.00 - 12.00 น.  |
|                                 | รวม                                                                                                    | 595             |                    |                          |

### ตารางสอบมาตรฐานด้านเทคโนโลยีสารสนเทศ มทร.ล้านนา พิษณุโลก สถานที่เข้ารับการทดสอบ ณ ห้องปฏิบัติการคอมพิวเตอร์ 1453 ชั้น 5 อาคารวิทยบริการ

| คณะ                          | หลักสูตร                           | จำนวนผู้เข้าสอบ | วันที่             | ເວລາ                     |
|------------------------------|------------------------------------|-----------------|--------------------|--------------------------|
| บริหารธุรกิจและศิลปศาสตร์    |                                    |                 |                    |                          |
|                              | บธ.บ.การจัดการ                     | 20              | 28 กุมภาพันธ์ 2562 | รอบ 1 (9.00 - 10.00 น.)  |
|                              | บธ.บ.ระบบสารสนเทศทางคอมพิวเตอร์    | 1               | 28 กุมภาพันธ์ 2562 | รอบ 1 (9.00 - 10.00 น.)  |
|                              | ศศ.บ.ภาษาอังกฤษเพื่อการสื่อสารสากล | 6               | 28 กุมภาพันธ์ 2562 | รอบ 1 (9.00 - 10.00 น.)  |
| วิศวกรรมศาสตร์               |                                    | Age State       |                    |                          |
|                              | ค.อ.บ.วิศวกรรมไฟฟ้า                | 11              | 28 กุมภาพันธ์ 2562 | รอบ 1 (9.00 - 10.00 น.)  |
|                              | ค.อ.บ.วิศวกรรมเครื่องกล            | 7               | 28 กุมภาพันธ์ 2562 | รอบ 2 (11.00 - 12.00 น.) |
|                              | ค.อ.บ.วิศวกรรมอุตสาหการ            | 5               | 28 กุมภาพันธ์ 2562 | รอบ 2 (11.00 - 12.00 น.) |
| วิทยาศาสตร์และเทคโนโลยีการเก | ษตร                                |                 |                    |                          |
|                              | วท.บ.เครื่องจักรกลเกษตร            | 9               | 28 กุมภาพันธ์ 2562 | รอบ 2 (11.00 - 12.00 น.) |
|                              | วท.บ.เทคโนโลยีสารสนเทศ             | 12              | 28 กุมภาพันธ์ 2562 | รอบ 2 (11.00 - 12.00 น.) |
|                              | วท.บ.ประมง                         | 4               | 28 กุมภาพันธ์ 2562 | รอบ 2 (11.00 - 12.00 น.) |
|                              | วท.บ.พืชศาสตร์                     | 24              | 28 กุมภาพันธ์ 2562 | รอบ 3 (13.00 - 14.00 น.) |
|                              | วท.บ.วิทยาศาสตร์และเทคโนโลยีการอา  | 8               | 28 กุมภาพันธ์ 2562 | รอบ 3 (13.00 - 14.00 น.) |
|                              | วท.บ.สัตวศาสตร์                    | 36              | 1 มีนาคม 2562      | รอบ 1 (9.00 - 10.00 น.)  |
| <u>.</u>                     | รวม                                | 143             |                    |                          |

รวม

#### ตารางสอบมาตรฐานด้านเทคโนโลยีสารสนเทศ มทร.ล้านนา น่าน สถานที่เข้ารับการทดสอบ ณ ห้องปฏิบัติการคอมพิวเตอร์ BA404 และ BA405 ชั้น 4 อาคารคณะบริหารธุรกิจฯ

| คณะ                           | หลักสูตร                             | จำนวนผู้เข้าสอบ | วันที่                                                                                                    | เวลา                                                                                                    |
|-------------------------------|--------------------------------------|-----------------|----------------------------------------------------------------------------------------------------|----------------------------------------------------------------------------------------------------|
| บริหารธุรกิจและศิลปศาสตร์     |                                      |                 |                                                                                                    | and a second second second second second second second second second second second second second second second |
| •                             | บช.บ.การบัญชี                        | 54              | 7 มีนาคม 2562                                                                                                    | รอบ 1 (9.00 - 10.00 น.)                                                                                        |
|                               | บธ.บ.การจัดการ                       | 51              | 7 มีนาคม 2562                                                                                                    | รอบ 2 (11.00 - 12.00 น.)                                                                                       |
|                               | บธ.บ.การตลาด                         | 17              | 7 มีนาคม 2562                                                                                                    | รอบ 3 (13.00 - 14.00 น.)                                                                                       |
|                               | บธ.บ.ระบบสารสนเทศทางคอมพิวเตอร์      | 15              | 7 มีนาคม 2562                                                                                                    | รอบ 3 (13.00 - 14.00 น.)                                                                                       |
|                               | ศศ.บ.ภาษาอังกฤษเพื่อการสื่อสารสากล   | 15              | 7 มีนาคม 2562                                                                                                    | รอบ 3 (13.00 - 14.00 น.)                                                                                       |
| วิศวกรรมศาสตร์                |                                      |                 | e de la companya de la companya de la companya de la companya de la companya de la companya de la companya de l<br>La companya de la companya de la companya de la companya de la companya de la companya de la companya de la comp |                                                                                                    |
|                               | อส.บ.เทคโนโลยีเครื่องกล              | 8               | 7 มีนาคม 2562                                                                                                    | รอบ 3 (13.00 - 14.00 น.)                                                                                       |
|                               | อส.บ.เทคโนโลยีไฟฟ้า                  | 1               | 7 มีนาคม 2562                                                                                                    | รอบ 3 (13.00 - 14.00 น.)                                                                                       |
| วิทยาศาสตร์และเทคโนโลยีการเกษ | øኝ                                   |                 |                                                                                                    |                                                                                                    |
|                               | วท.บ.พืชศาสตร์                       | 51              | 8 มีนาคม 2562                                                                                                    | รอบ 1 (9.00 - 10.00 น.)                                                                                        |
|                               | วท.บ.วิทยาการคอมพิวเตอร์             | 13              | 8 มีนาคม 2562                                                                                                    | รอบ 2 (11.00 - 12.00 น.)                                                                                       |
|                               | วท.บ.วิทยาศาสตร์และเทคโนโลยีการอาหาร | 9               | 8 มีนาคม 2562                                                                                                    | รอบ 2 (11.00 - 12.00 น.)                                                                                       |
|                               | วท.บ.สัตวศาสตร์                      | 18              | 8 มีนาคม 2562                                                                                                    | รอบ 2 (11.00 - 12.00 น.)                                                                                       |

รวม

252

#### ตารางสอบมาตรฐานด้านเทคโนโลยีสารสนเทศ มทร.ล้านนา เชียงราย สถานที่เข้ารับการทดสอบ ณ ห้องปฏิบัติการคอมพิวเตอร์ 503 ชั้น 5 อาคารวิทยบริการ

| คณะ                       | หลักสูตร                                 | จำนวนผู้เข้าสอบ | วันที่                                                                                                    | เวลา                     |
|---------------------------|------------------------------------------|-----------------|----------------------------------------------------------------------------------------------------|--------------------------|
| บริหารธุรกิจและศิลปศาสตร์ |                                          |                 | n an an an an an an an an an an an an an                                                                                                    |                          |
|                           | บซ.บ.การบัญชี                            | 33              | 6 มีนาคม 2562                                                                                                    | รอบ 1 (9.00 - 10.00 น.)  |
|                           | บธ.บ.การตลาด                             | 34              | 6 มีนาคม 2562                                                                                                    | รอบ 2 (11.00 - 12.00 น.) |
|                           | บธ.บ.ระบบสารสนเทศทางคอมพิวเตอร์          | 12              | 6 มีนาคม 2562                                                                                                    | รอบ 3 (13.00 - 14.00 น.) |
|                           | บธ.บ.การจัดการ                           | 22              | 6 มีนาคม 2562                                                                                                    | รอบ 3 (13.00 - 14.00 น.) |
| วิศวกรรมศาสตร์            | an an an an an an an an an an an an an a |                 | u teoreta da esta de la competitada en la competitada en la competitada en la competitada en la competitada en<br>Recordo en la competitada en la competitada en la competitada en la competitada en la competitada en la competit |                          |
|                           | ค.อ.บ.วิศวกรรมอิเล็กทรอนิกส์และโทรคมนาค  | 15              | 7 มีนาคม 2562                                                                                                    | รอบ 1 (9.00 - 10.00 น.)  |
|                           | วศ.บ.วิศวกรรมคอมพิวเตอร์                 | 8               | 7 มีนาคม 2562                                                                                                    | รอบ 1 (9.00 - 10.00 น.)  |
|                           | วศ.บ.วิศวกรรมโลจิสติกส์                  | 8               | 7 มีนาคม 2562                                                                                                    | รอบ 1 (9.00 - 10.00 น.)  |
|                           | วศ.บ.วิศวกรรมอิเล็กทรอนิกส์              | 13              | 7 มีนาคม 2562                                                                                                    | รอบ 1 (9.00 - 10.00 น.)  |
|                           | วศ.บ.วิศวกรรมไฟฟ้า                       | 61              | 7 มีนาคม 2562                                                                                                    | รอบ 2 (11.00 - 12.00 น.) |
|                           | วศ.บ.วิศวกรรมโยธา                        | 48              | 7 มีนาคม 2562                                                                                                    | รอบ 3 (13.00 - 14.00 น.) |
|                           | วศ.บ.วิศวกรรมอุตสาหการ                   | 36              | 8 มีนาคม 2562                                                                                                    | รอบ 1 (9.00 - 10.00 น.)  |

รวม

290

### ตารางสอบมาตรฐานด้านเทคโนโลยีสารสนเทศ มทร.ล้านนา เชียงใหม่ สถานที่เข้ารับการทดสอบ ณ ห้องปฏิบัติการคอมพิวเตอร์ Thin 1 และ Thin 2 ชั้น 1 อาคารหอสมุด

| คณะ                            | หลักสูตร                                   | จำนวนผู้เข้าสอบ | วันที่         | เวลา                     |
|--------------------------------|--------------------------------------------|-----------------|----------------|--------------------------|
| บริหารธุรกิจและศิลปศาสตร์      |                                            |                 |                |                          |
|                                | บช.บ.การบัญชี                              | 119             |                |                          |
|                                | บช.บ.การบัญชี (ก)                          |                 | 25 มีนาคม 2562 | รอบ 1 (9.00 - 10.00 น.)  |
|                                | บซ.บ.การบัญชี (ข)                          |                 | 25 มีนาคม 2562 | รอบ 1 (9.00 - 10.00 น.)  |
|                                | บช.บ.การบัญชี (จอมทอง)                     |                 | 25 มีนาคม 2562 | รอบ 2 (11.00 - 12.00 น.) |
|                                | บธ.บ.การจัดการ                             | 57              | 25 มีนาคม 2562 | รอบ 2 (11.00 - 12.00 น.) |
|                                | บธ.บ.การตลาด                               | 81              | 25 มีนาคม 2562 | รอบ 3 (13.00 - 14.00 น.) |
|                                | บธ.บ.ระบบสารสนเทศทางคอมพิวเตอร์            | 93              | 26 มีนาคม 2562 | รอบ 1 (9.00 - 10.00 น.)  |
|                                | ศศ.บ.การท่องเที่ยวและการโรงแรม             | 79              | 26 มีนาคม 2562 | รอบ 2 (11.00 - 12.00 น.) |
|                                | ศศ.บ.ภาษาอังกฤษเพื่อการสื่อสารสากล         | 28              | 26 มีนาคม 2562 | รอบ 3 (13.00 - 14.00 น.) |
|                                | บธ.บ.การจัดการธุรกิจระหว่างประเทศ(นานาชาตี | 36              | 26 มีนาคม 2562 | รอบ 3 (13.00 - 14.00 น.) |
|                                | บธ.บ.ภาษาอังกฤษธุรกิจ                      | 33              | 26 มีนาคม 2562 | รอบ 3 (13.00 - 14.00 น.) |
| วิศวกรรมศาสตร์                 |                                            |                 |                |                          |
|                                | วศ.บ.วิศวกรรมไฟฟ้า                         | 40              | 27 มีนาคม 2562 | รอบ 1 (9.00 - 10.00 น.)  |
|                                | วศ.บ.วิศวกรรมแม่พิมพ์                      | 49              | 27 มีนาคม 2562 | รอบ 1 (9.00 - 10.00 น.)  |
|                                | วศ.บ.วิศวกรรมเครื่องกล                     | 52              | 27 มีนาคม 2562 | รอบ 2 (11.00 - 12.00 น.) |
|                                | วศ.บ.วิศวกรรมคอมพิวเตอร์                   | 31              | 27 มีนาคม 2562 | รอบ 2 (11.00 - 12.00 น.) |
|                                | วศ.บ.วิศวกรรมโยธา                          | 42              | 27 มีนาคม 2562 | รอบ 3 (13.00 - 14.00 น.) |
|                                | วศ.บ.วิศวกรรมอุตสาหการ                     | 47              | 27 มีนาคม 2562 | รอบ 3 (13.00 - 14.00 น.) |
|                                | วศ.บ.วิศวกรรมอิเล็กทรอนิกส์                | 45              | 28 มีนาคม 2562 | รอบ 1 (9.00 - 10.00 น.)  |
|                                | วศ.บ.วิศวกรรมสิ่งแวดล้อม                   | 32              | 28 มีนาคม 2562 | รอบ 1 (9.00 - 10.00 น.)  |
|                                | อส.บ.เทคโนโลยีเครื่องกล                    | 2               | 28 มีนาคม 2562 | รอบ 1 (9.00 - 10.00 น.)  |
|                                | ค.อ.บ.วิศวกรรมอิเล็กทรอนิกส์และโทรคมนาคม   | 8               | 28 มีนาคม 2562 | รอบ 1 (9.00 - 10.00 น.)  |
|                                | ค.อ.บ.วิศวกรรมโยธา                         | 23              | 28 มีนาคม 2562 | รอบ 2 (11.00 - 12.00 น.) |
|                                | ค.อ.บ.วิศวกรรมอุตสาหการ                    | 28              | 28 มีนาคม 2562 | รอบ 2 (11.00 - 12.00 น.) |
|                                | วศ.บ.วิศวกรรมเกษตรและชีวภาพ                | 23              | 28 มีนาคม 2562 | รอบ 2 (11.00 - 12.00 น.) |
|                                | วศ.บ.วิศวกรรมเหมืองแร่                     | 16              | 28 มีนาคม 2562 | รอบ 2 (11.00 - 12.00 น.) |
| ศิลปกรรมและสถาปัตยกรรมศาสตร์   |                                            |                 |                |                          |
|                                | ศล.บ.ทัศนศิลป์                             | 78              | 28 มีนาคม 2562 | รอบ 3 (13.00 - 14.00 น.) |
|                                | ทล.บ.เซรามิก                               | 15              | 28 มีนาคม 2562 | รอบ 3 (13.00 - 14.00 น.) |
|                                | สถ.บ.สถาปัตยกรรม                           | 62              | 29 มีนาคม 2562 | รอบ 1 (9.00 - 10.00 น.)  |
|                                | สถ.บ.สถาปัตยกรรมภายใน                      | 29              | 29 มีนาคม 2562 | รอบ 1 (9.00 - 10.00 น.)  |
|                                | ศป.บ.สิ่งทอและเครื่องประดับ                | 48              | 29 มีนาคม 2562 | รอบ 2 (11.00 - 12.00 น.) |
|                                | ศป.บ.ออกแบบอุตสาหกรรม                      | 45              | 29 มีนาคม 2562 | รอบ 2 (11.00 - 12.00 น.) |
|                                | ทล.บ.เทคโนโลยีการพิมพ์และบรรจุภัณฑ์        | 38              | 29 มีนาคม 2562 | รอบ 3 (13.00 - 14.00 น.) |
|                                | ศป.บ.ออกแบบสื่อสาร                         | 31              | 29 มีนาคม 2562 | รอบ 3 (13.00 - 14.00 น.) |
| วิทยาลัยเทคโนโลยีและสหวิทยาการ |                                            |                 |                |                          |
|                                | วท.บ.วิศวกรรมกระบวนการอาหาร                | 21              | 29 มีนาคม 2562 | รอบ 3 (13.00 - 14.00 น.) |
|                                | รวม                                        | 1331            |                |                          |

### ตารางสอบมาตรฐานด้านเทคโนโลยีสารสนเทศ มทร.ล้านนา ลำปาง สถานที่เข้ารับการทดสอบ ณ ห้องปฏิบัติการคอมพิวเตอร์ 15-503 ชั้น 5 อาคารวิทยบริการเฉลิมพระเกียรติ 84 พรรษา

| คณะ                           | หลักสูตร                                    | จำนวนผู้เข้าสอบ | วันที่         | เวลา                     |
|-------------------------------|---------------------------------------------|-----------------|----------------|--------------------------|
| บริหารธุรกิจและศิลปศาสตร์     |                                             |                 |                |                          |
|                               | บซ.บ.การบัญชี                               | 50              | 25 มีนาคม 2562 | รอบ 1 (9.00 - 10.00 น.)  |
|                               | บธ.บ.การจัดการ                              | 51              | 25 มีนาคม 2562 | รอบ 2 (11.00 - 12.00 น.) |
|                               | ปธ.บ.การตลาด                                | 19              | 25 มีนาคม 2562 | รอบ 3 (13.00 - 14.00 น.) |
|                               | ศศ.บ.การท่องเที่ยวและการโรงแรม              | 21              | 25 มีนาคม 2562 | รอบ 3 (13.00 - 14.00 น.) |
|                               | ศศ.บ.ภาษาอังกฤษเพื่อการสื่อสารสากล          | 14              | 25 มีนาคม 2562 | รอบ 3 (13.00 - 14.00 น.) |
| วิทยาศาสตร์และเทคโนโลยีการเกษ | រគាទ                                        |                 |                |                          |
|                               | ทล.บ.เทคโนโลยีภูมิทัศน์                     | 2               | 26 มีนาคม 2562 | รอบ 1 (9.00 - 10.00 น.)  |
|                               | วท.บ.ประมง                                  | 11              | 26 มีนาคม 2562 | รอบ 1 (9.00 - 10.00 น.)  |
|                               | วท.บ.พืชศาสตร์                              | 14              | 26 มีนาคม 2562 | รอบ 1 (9.00 - 10.00 น.)  |
|                               | <u>วท.บ.วิทยาศาสตร์และเทคโนโลยีการอาหาร</u> | 12              | 26 มีนาคม 2562 | รอบ 1 (9.00 - 10.00 น.)  |
|                               | วท.บ.สัตวศาสตร์                             | 25              | 26 มีนาคม 2562 | รอบ 2 (11.00 - 12.00 น.) |
|                               | รวม                                         | 219             |                |                          |

รวม

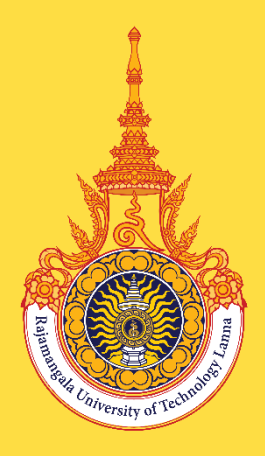

# <u>การเตรียมความพร้อม</u> ก่อนเข้ารับการทดสอบ

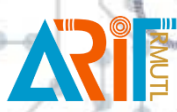

สำนักวิทยบริการและเทคโนโลยีสารสนเทศ มหาวิทยาลัยเทคโนโลยีราชมงคลล้านนา 0 5392 1444 **#1630** 

## การเตรียมความพร้อม

### <u>เอกสารหลักฐานที่ ใช้ในการลงทะเบียนเข้ารับการทดสอบ</u>

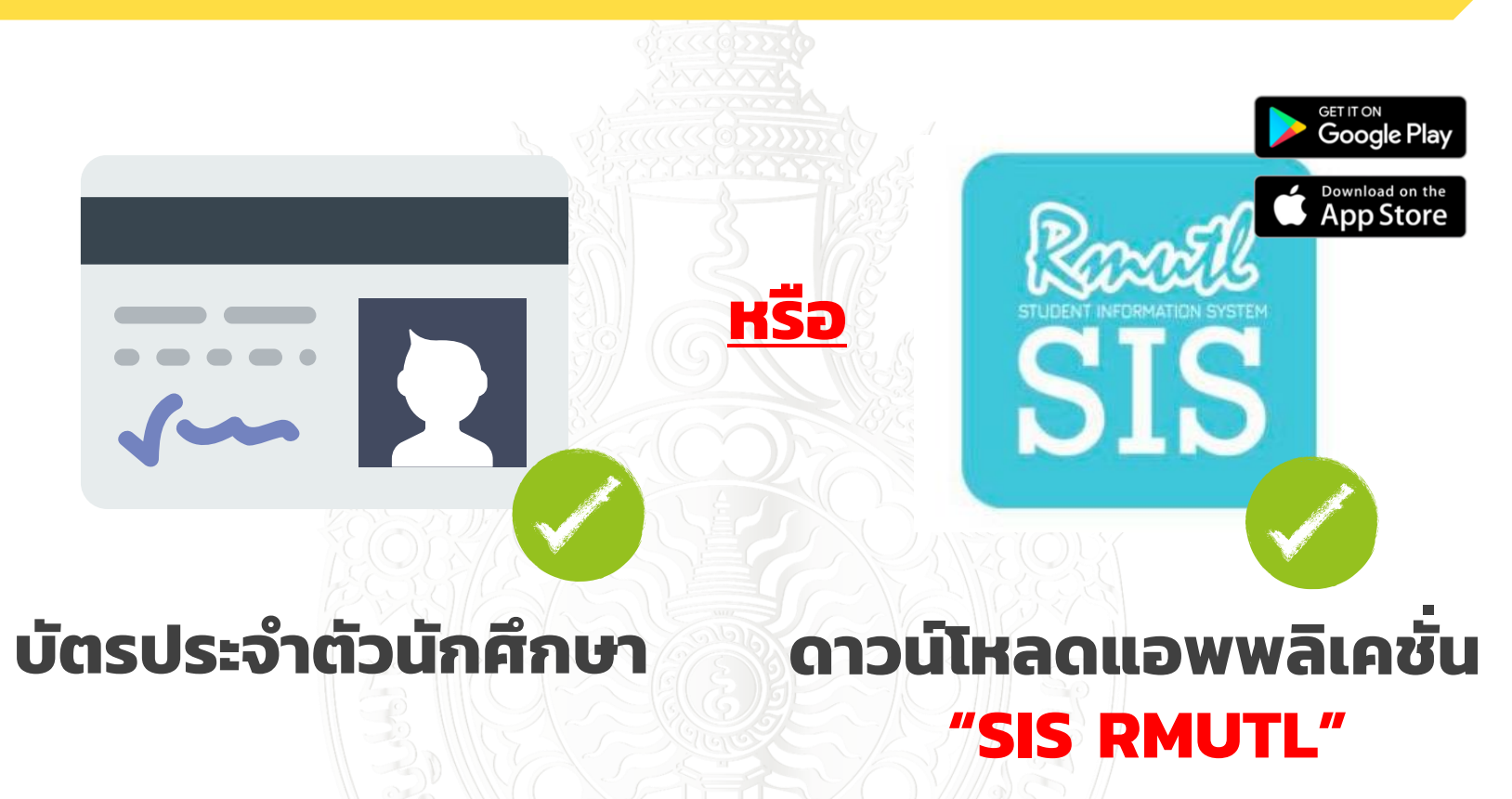

<u>หมายเหตุ</u> เพิ่มความรวดเร็วในการลงทะเบียนก่อนเข้ารับการทดสอบ กรุณาเตรียมบัตรประจำตัวนักศึกษา หรือ ดาวน์โหลดแอพพลิเคชั่น "SIS RMUTL" เพื่อใช้ในการลงทะเบียนเข้าห้องทดสอบ

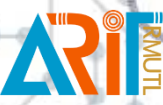

" สำนักวิทยบริการและเทคโนโลยีสารสนเทศ มหาวิทยาลัยเทคโนโลยีราชมงคลล้านนา

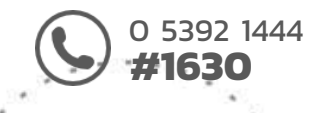

## ขั้นตอนลงทะเบียน

### <u>ขั้นตอนการลงทะเบียนก่อนเข้ารับการทดสอบ</u>

## สแกน BAR CODE เพื่อลงทะเบียนก่อนเข้าห้องทดสอบ

# บัตรประจำตัวนักศึกษา แอพพลิเคชั่น "SIS RMUTL"

<u>หมายเหตุ</u> หากนักศึกษาไม่ได้พกบัตรประจำตัวนักศึกษา และไม่สามารถดาวน์โหลด แอพพลิเคชั่น "SIS RMUTL" สามารถกรอกข้อมูลรหัสนักศึกษาเพื่อใช้ในการลงทะเบียนได้

" สำนักวิทยบริการและเทคโนโลยีสารสนเทศ มหาวิทยาลัยเทคโนโลยีราชมงคลล้านนา

HIN IS

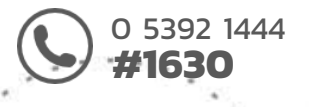

## ขั้นตอนลงทะเบียน

#### <u>สำหรับนักศึกษาลงทะเบียนโดยใช้ แอพพลิเคชั่น "SIS RMUTL"</u>

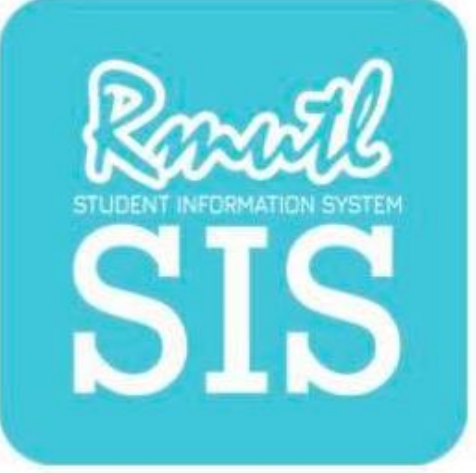

GET IT ON

Google Play

Download on the

App Store

# ดาวน์โหลดแอพพลิเคชั่น **"SIS RMUTL"**

ดาวน์โหลดได้แล้ววันนี้ทั้ง ระบบปฏิบัติการ iOS และ Android

ดูรายละเอียดเพิ่มเติมได้ที่https://sis.rmutl.ac.th/

สำนักวิทยบริการและเทคโนโลยีสารสนเทศ มหาวิทยาลัยเทคโนโลยีราชมงคลล้านนา

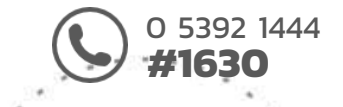

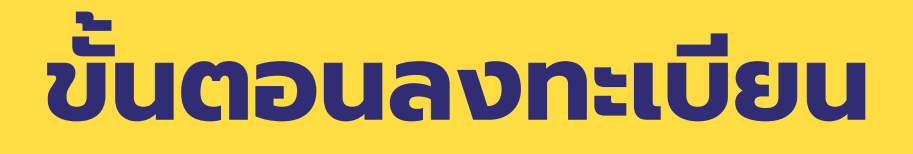

<u>สำหรับนักศึกษาลงทะเบียนโดยใช้ แอพพลิเคชั่น "SIS RMUTL"</u>

## เลือกที่เมนู "Profile"

#### กรอก Username และ Password <u>ที่ใช้เดียวกันกับระบบทะเบียนกลาง</u>

|    | Racell                                                                                      |
|----|---------------------------------------------------------------------------------------------|
| °C | Username                                                                                    |
| 4  | Password                                                                                    |
|    | ເບັາສູ່ຣະບບ                                                                                 |
|    | Username และ Password ใช้ข้อมูลเดียวกับระบบทะเบียนกลาง<br>มหาวิทยาลัยเทคโนโลยีราชมงคลล้านนา |
|    |                                                                                             |

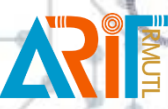

" สำนักวิทยบริการและเทคโนโลยีสารสนเทศ มหาวิทยาลัยเทคโนโลยีราชมงคลล้านนา

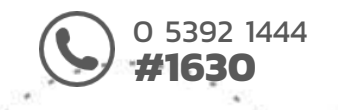

# ขั้นตอนลงทะเบียน

#### <u>สำหรับนักศึกษาลงทะเบียนโดยใช้ แอพพลิเคชั่น "SIS RMUTL"</u>

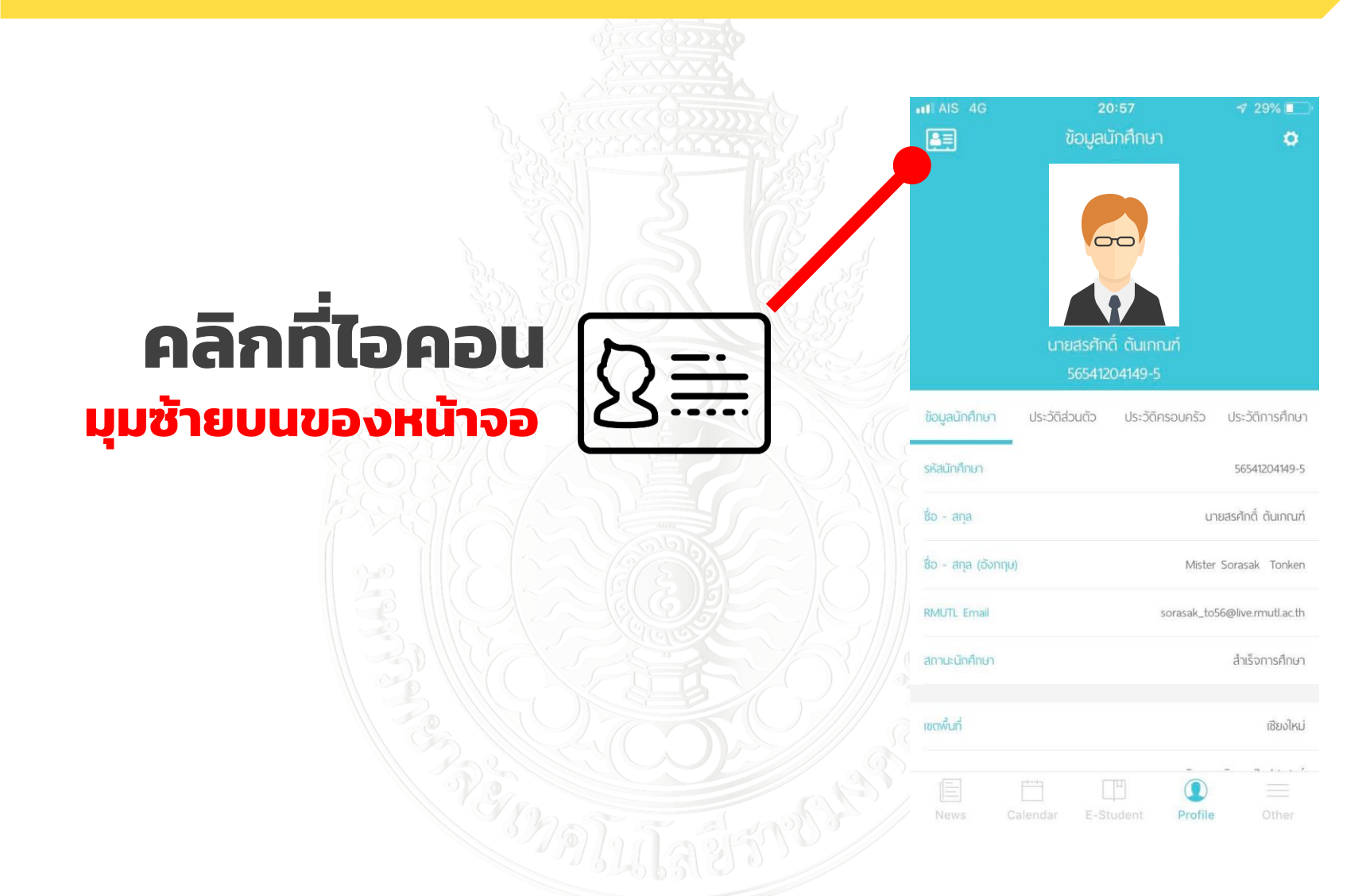

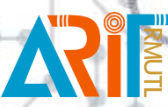

" สำนักวิทยบริการและเทคโนโลยีสารสนเทศ มหาวิทยาลัยเทคโนโลยีราชมงคลล้านนา

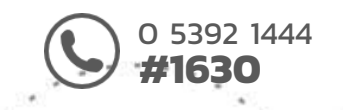

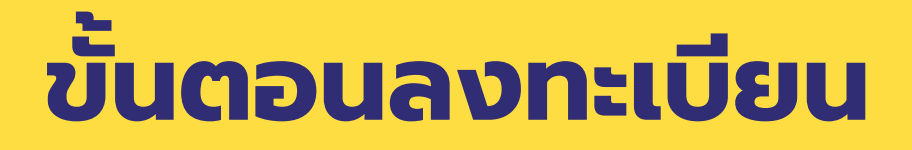

#### <u>สำหรับนักศึกษาลงทะเบียนโดยใช้ แอพพลิเคชั่น "SIS RMUTL"</u>

#### 

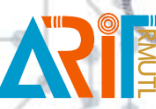

" สำนักวิทยบริการและเทคโนโลยีสารสนเทศ มหาวิทยาลัยเทคโนโลยีราชมงคลล้านนา

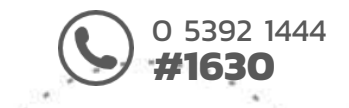

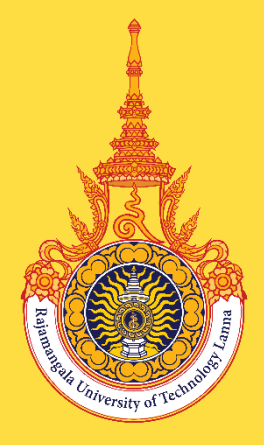

## <u>ศึกษาเนื้อหาก่อนเข้ารับการทดสอบ</u> <u>ได้ที่ : https://rcdl.rmutl.ac.th/</u>

HOME | COURSE | TEST | GRADES | English (en)

You are not logged in. (Log in)

Call us: 053 921444 #5302 E-mail: arit@rmutl.ac.th

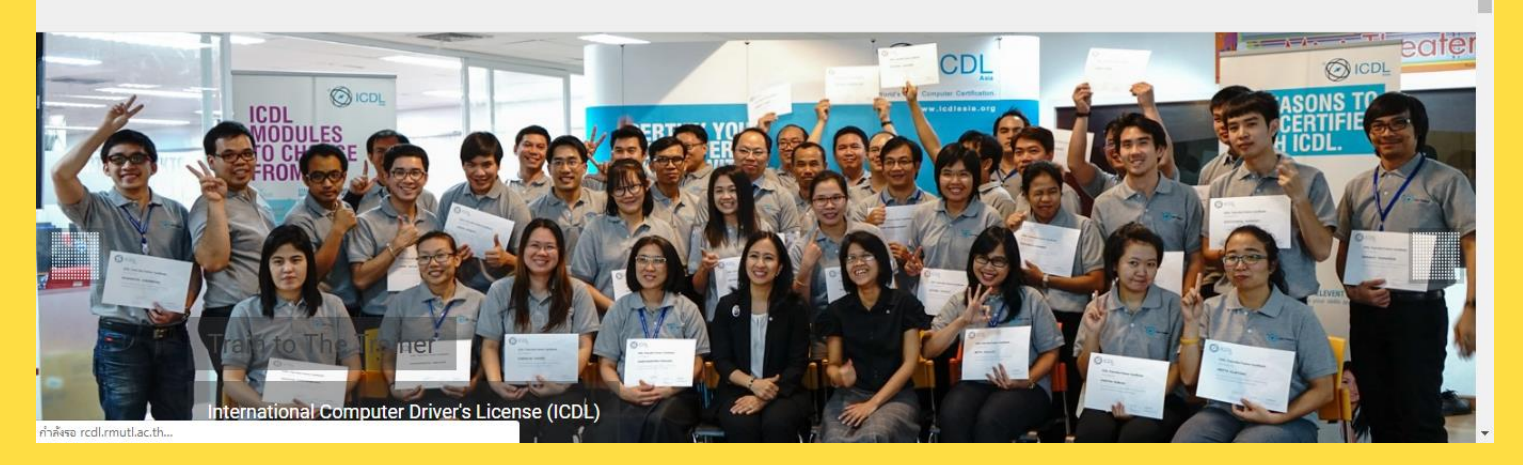

สำนักวิทยบริการและเทคโนโลยีสารสนเทศ มหาวิทยาลัยเทคโนโลยีราชมงคลล้านนา

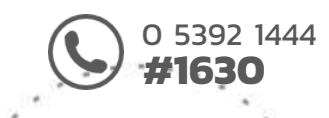

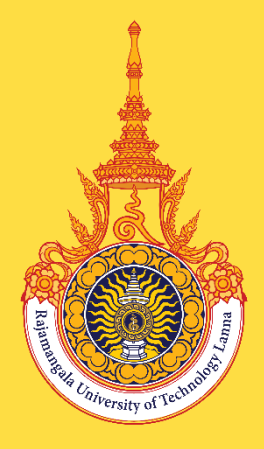

## <u>ตรวจสอบ ตารางจัดสอบ</u>

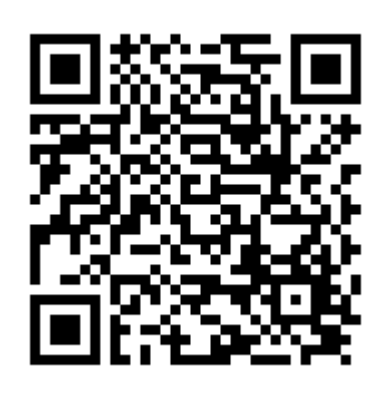

### http://bit.ly/2Nhw6Wa

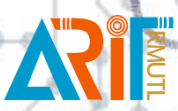

สำนักวิทยบริการและเทคโนโลยีสารสนเทศ มหาวิทยาลัยเทคโนโลยีราชมงคลล้านนา 0 5392 1444 **#1630** 

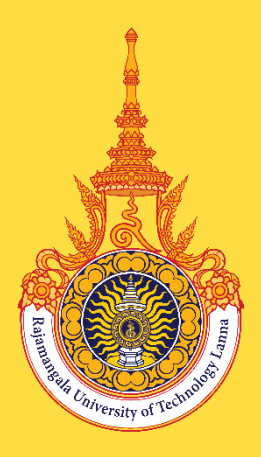

## <u>ติดต่อสอบถาม</u>

### สำนักวิทยบริการและเทคโนโลยีสารสนเทศ

มหาวิทยาลัยเทคโนโลยีราชมงคลล้านนา

กลุ่มงานบริการสารสนเทศเพื่อการเรียนรู้ โทร 0 5392 1444 ต่อ 1630

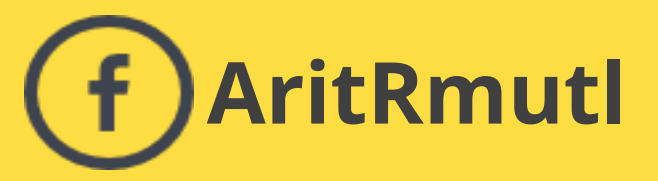

สำนักวิทยบริการและเทคโนโลยีสารสนเทศ มหาวิทยาลัยเทคโนโลยีราชมงคลล้านนา 0 5392 1444 **#1630**